## ATI Login & Navigation Students

Navigate to the ATI Student/Parent Portal from the CUSD home page Student Links. https://www.cusd80.com/studentlinks

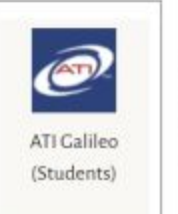

Click on the ATI Galileo (Students) icon

 Log in to the student account using your unique username and password.

Please contact your teacher if you have forgotten your username or password.

| Galileo K-12 Student-Parent Center |
|------------------------------------|
| Login Name                         |
| Password                           |
| SIGN IN                            |

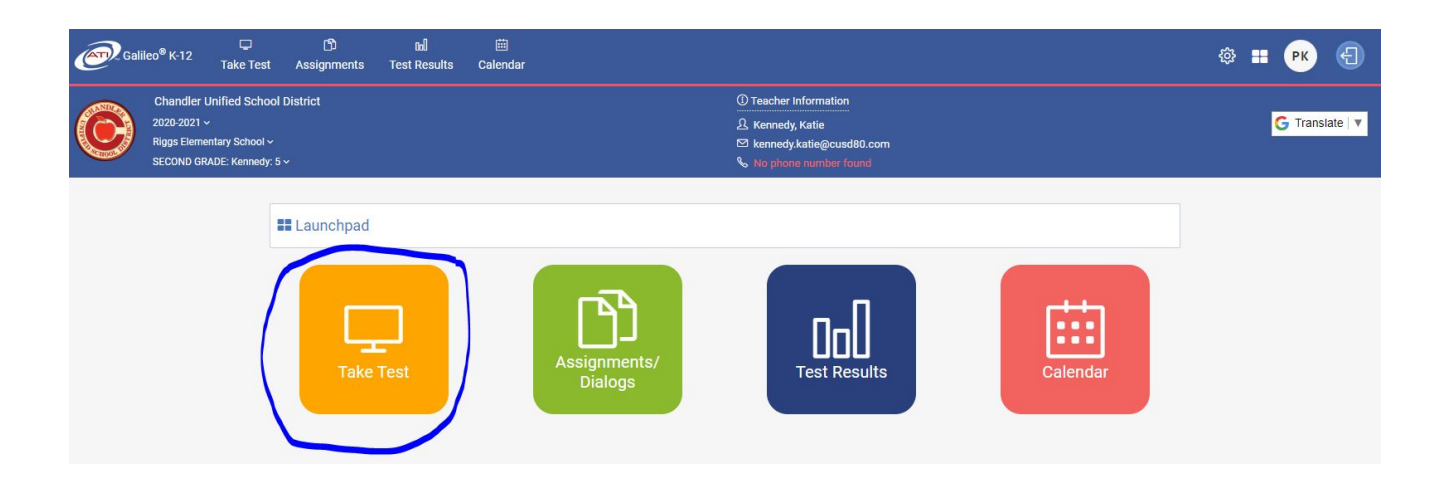

2. Click on the **yellow Take Test** tile to access the assessments.

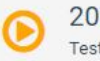

2020-21 Chandler USD-AzM ELA 02 Gr. Pretest TE

Test available to take today until 11:55 PM.

2020-21 Chandler USD-AzM Math 02 Gr. Pretest TE Test available to take today until 11:55 PM.

3. Click on the desired test to begin.

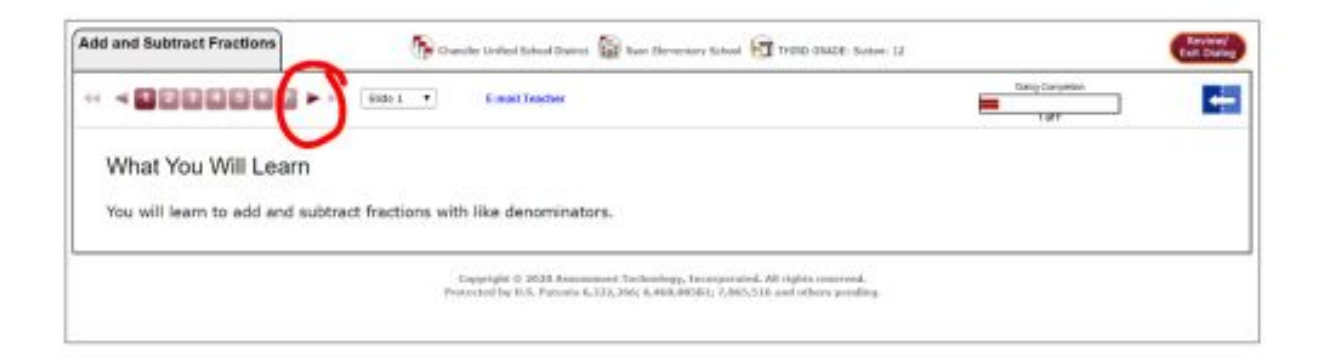

 Use the arrows at the top to navigate through the slides.

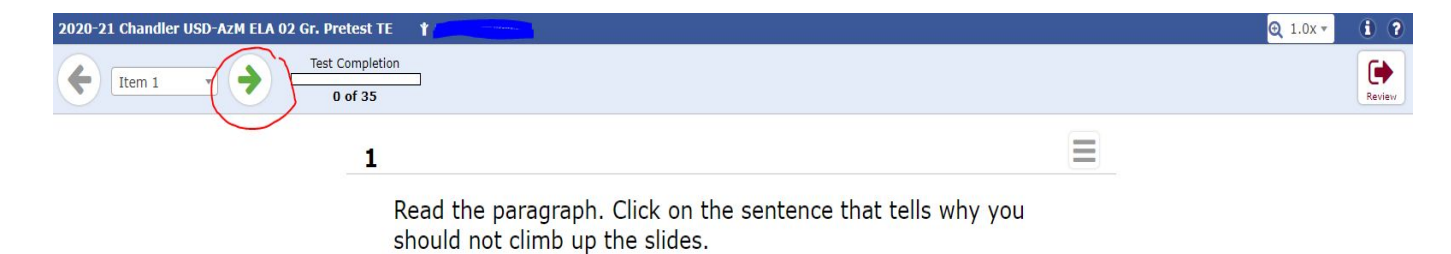

Please play on the slides the right way. Do not put rocks on the slides. They can hurt people. Also, do not climb up the slides. Someone sliding down could crash into you.

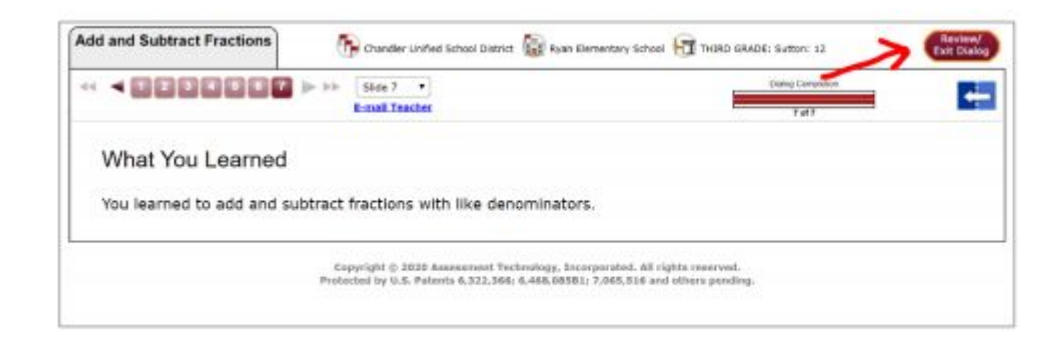

 When you have reached the end of the activity, click Review/Exit Dialog.

## 7. Complete any skipped questions and Click "Submit Test".

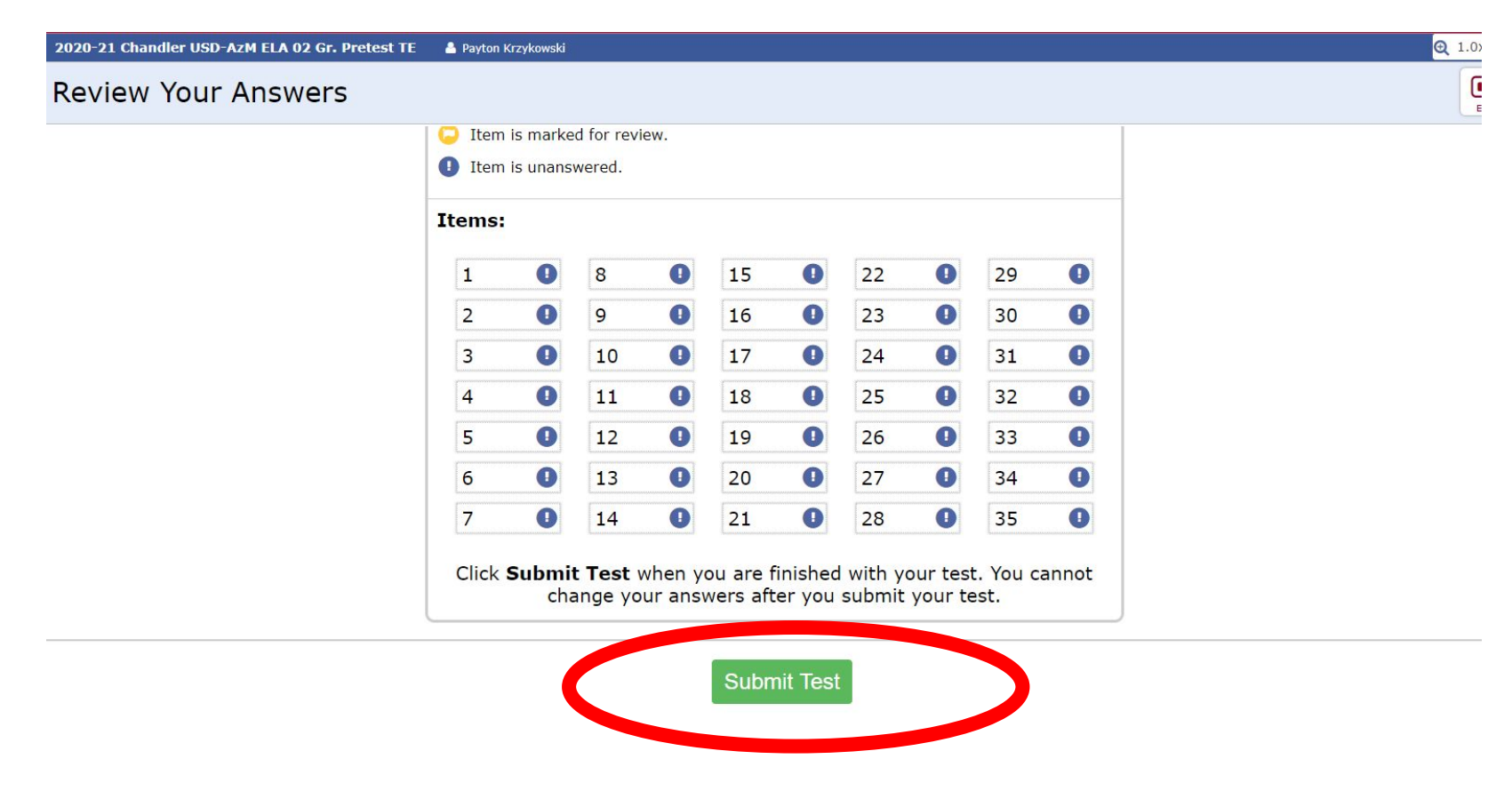

## 8. If you need to finish later...just exit out.

Exit

shed reviewing your answers,